1. Click link shown in red box below

## Logged Out

| If you are willing to be a judge or steward but do not have entries in the final round, please sign up here. **ONLY if you do not have entries in the fin<br>Otherwise, simply volunteer to judge or steward in your existing profile. |                                                                                                    |  |
|----------------------------------------------------------------------------------------------------|----------------------------------------------------------------------------------------------------|--|
| △ You have been logged out. Log in again?                                                                                                    |                                                                                                    |  |
| Final Round Competition                                                                                                    |                                                                                                    |  |
| Email Address or Username                                                                                                    |                                                                                                    |  |
| Password:                                                                                                    |                                                                                                    |  |
|                                                                                                    | **STOP! If you are a participant with entries, please log in with the email address or username you were originaly sent. |  |
|                                                                                                    | Having trouble? Check out the NHC FAQ page for help!                                                                     |  |
| Login                                                                                                    |                                                                                                    |  |
| Have you registered your account yet?                                                                                                    |                                                                                                    |  |
| • Did you forg                                                                                                    | et your password? If so, click here to reset it.                                                                         |  |

2. Enter your email/username in the box and press Submit

| Reset Password                                                                                                    |        |  |  |
|----------------------------------------------------------------------------------------------------|--------|--|--|
| <ul> <li>If you are willing to be a judge or steward but do not have entries</li> <li>Otherwise, simply volunteer to judge or steward in your existing p</li> </ul> |        |  |  |
| To reset your password, enter your login name. (email address or username)                                                                                          |        |  |  |
| Email Address or Judge Username:                                                                                                    |        |  |  |
|                                                                                                    | Submit |  |  |

3. Make sure to enter your answer in all lowercase. For instance if your name is Jon Jones and your zip is 80302 you would enter jones80302 for the answer to your security question. Click Reset

Password once you've entered your answer.

## Reset Password

If you are willing to be a judge or steward but do not have entries in the final round, please sign up here.
 Otherwise, simply volunteer to judge or steward in your existing profile.

ID Verification Question: What is your last name and 5 digit zipcode? Enter all lowercase without spaces (i.e. jones80302).
Answer:

Reset Password

4. Your new password will appear where the empty white box is shown below. Make sure to copy it and save it somewhere. Once you use it to login you can change your password to whatever you want, but you will need your current password to reset it. If you happen to lose it you can follow the steps above to create a new one.
Log In

| If you are willing to be a judge or steward but do not have entries in the final round, please sign up here. **ONLY if you do not have entries in the Otherwise, simply volunteer to judge or steward in your existing profile. |  |  |
|----------------------------------------------------------------------------------------------------|--|--|
| △ Your password has been randomly generated and reset to                                                                                                    |  |  |
| You can now log in using your current username and the new password above.                                                                                                    |  |  |
| Final Round Competition                                                                                                    |  |  |
| Email Address or Username:                                                                                                    |  |  |
| Password:                                                                                                    |  |  |

\*\*STOP! If you are a participant with entries, please log in with the email address or username you were originaly sent.